# 職業紹介責任者講習 初回ログインの手順

あらかじめ、運転免許証・パスポート・マイナンバーカードのいずれ かを 5MB以下の画像データ(カラー)にしてパソコンに保存してく ださい。(png、jpg、jpeg 形式をご使用ください。pdf 形式は対応しておりません。)

> 運転免許証の場合、氏名変更(改正)の手続きについての記載が ある方のみ裏面の提出が必要です。 【不要】住所変更が記載された裏面や無記載の裏面については、 <u>提出の必要はございません。</u>

お申し込みが完了しましたら、フィールドプランニングのホームページまたはオンライン職業紹介責任者講習 のページから、初回ログインを行ってください。

※ログインは、必ず受講者様ご本人が行ってください。(顔の撮影・登録があります)

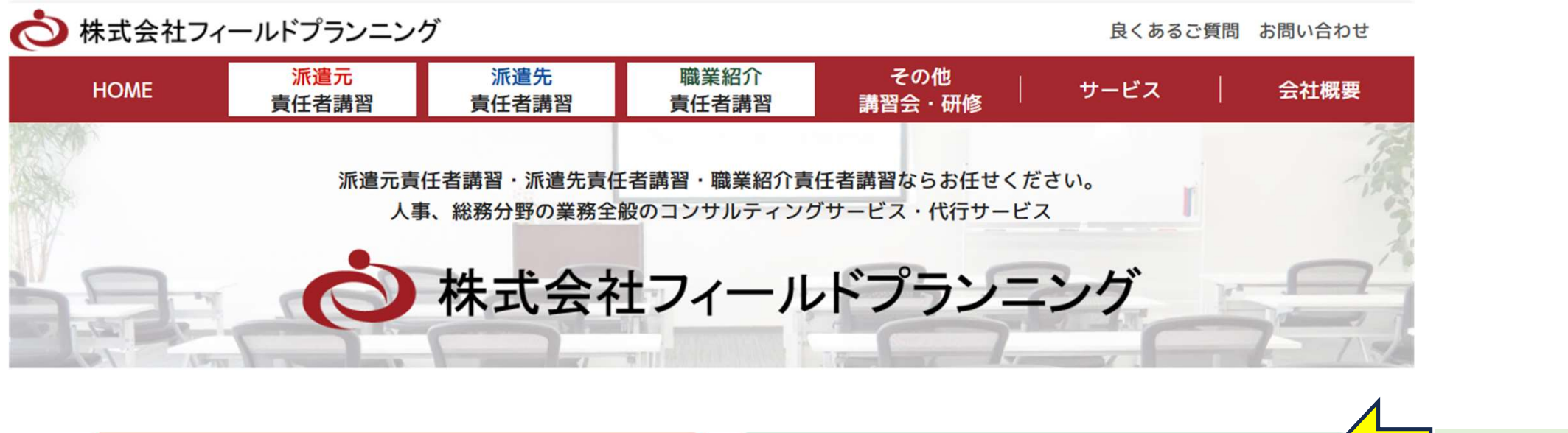

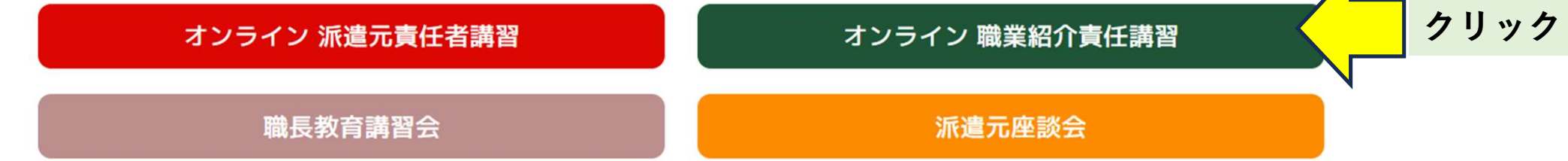

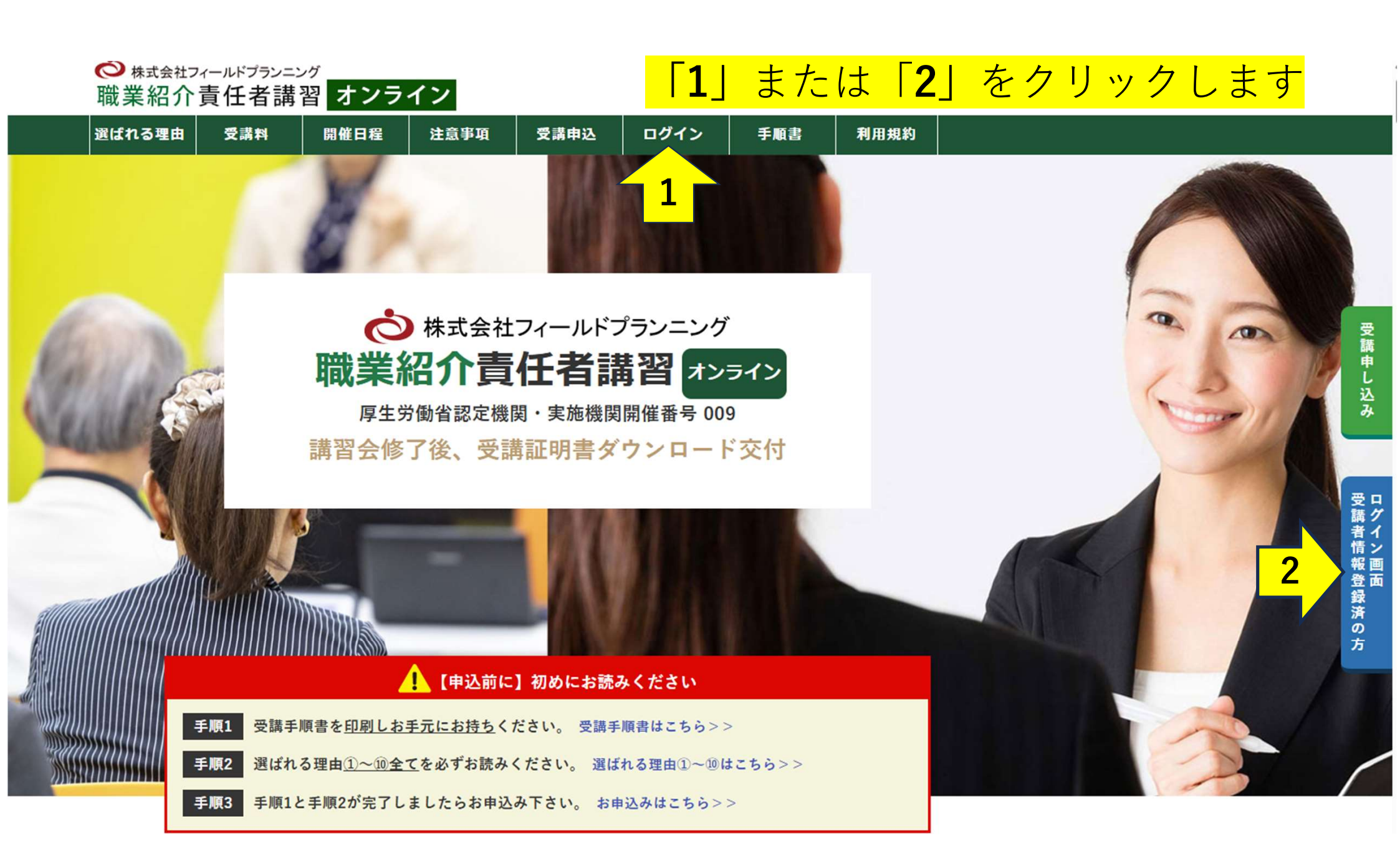

# ログインID・パスワードの入力

### ログイン

| ログインID | JC001                                                       |  |
|--------|-------------------------------------------------------------|--|
| パスワード  | •••••                                                       |  |
| ※サイ    | トリニューアルに伴いパスワードの再設定をお願いしております。<br>お手数ですが、こちらより設定をお願い申し上げます。 |  |
|        | ログイン                                                        |  |

## ログインID・パスワードを入力します ⇒ 「ログイン」 をクリックします

カード決済

お支払は必ず、開催前営業日のお昼12:00迄に完了するようお願いいたします。 支払期日を過ぎますと受講が出来なくなり、当日欠席扱いとなりますのでご注意ください。

#### 職業紹介責任者講習

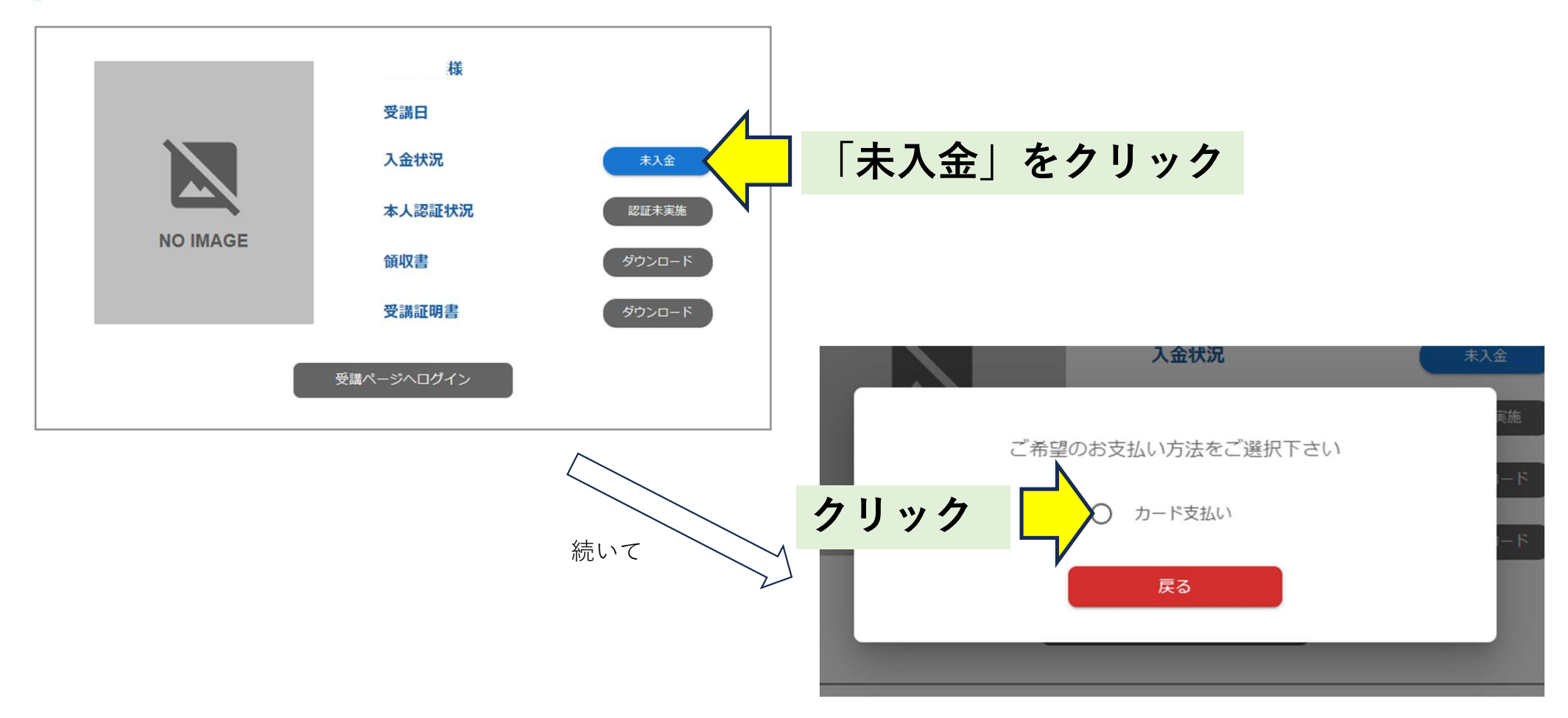

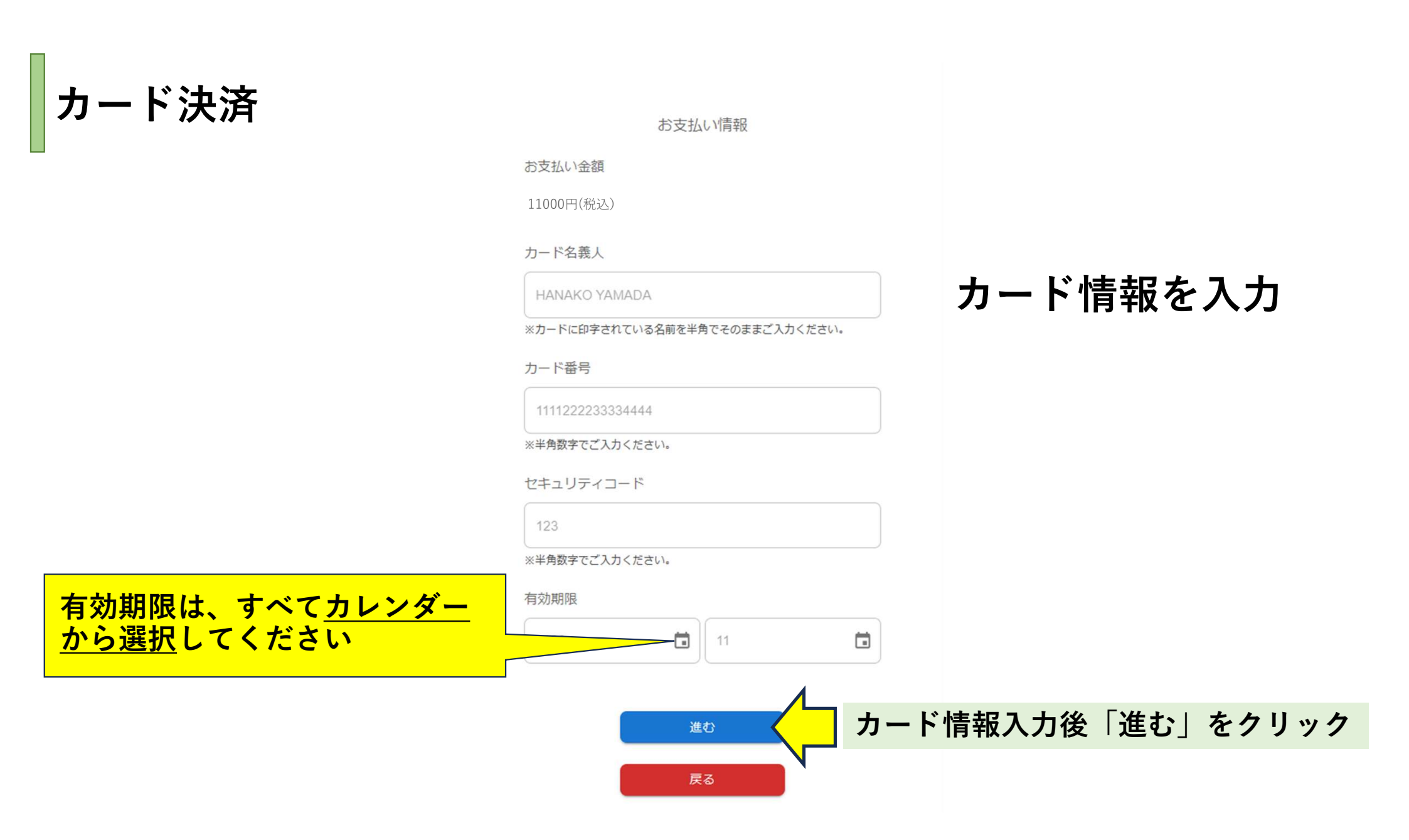

カード決済

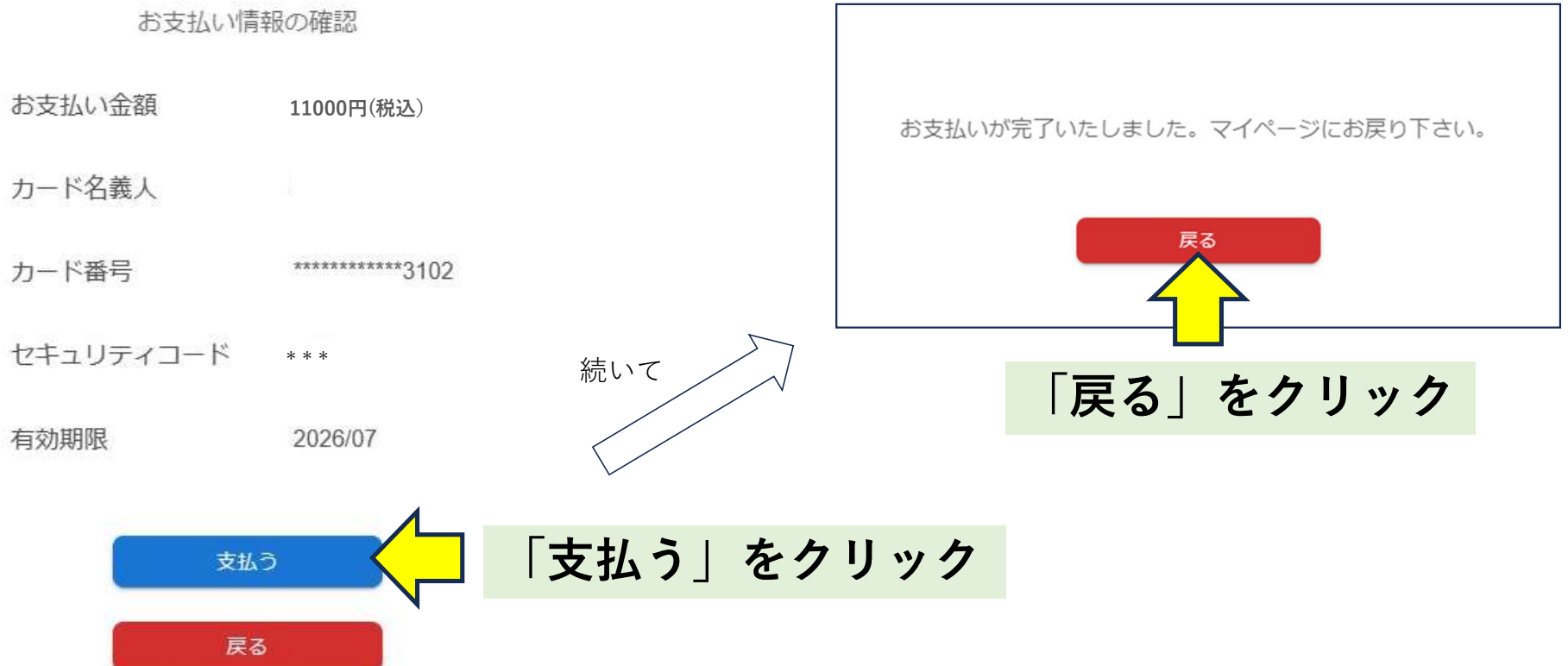

## 顔写真付き本人確認書類の添付

職業紹介責任者講習 ※ ご提出は、受講予定前営業日お昼の12:00までにお済ませください

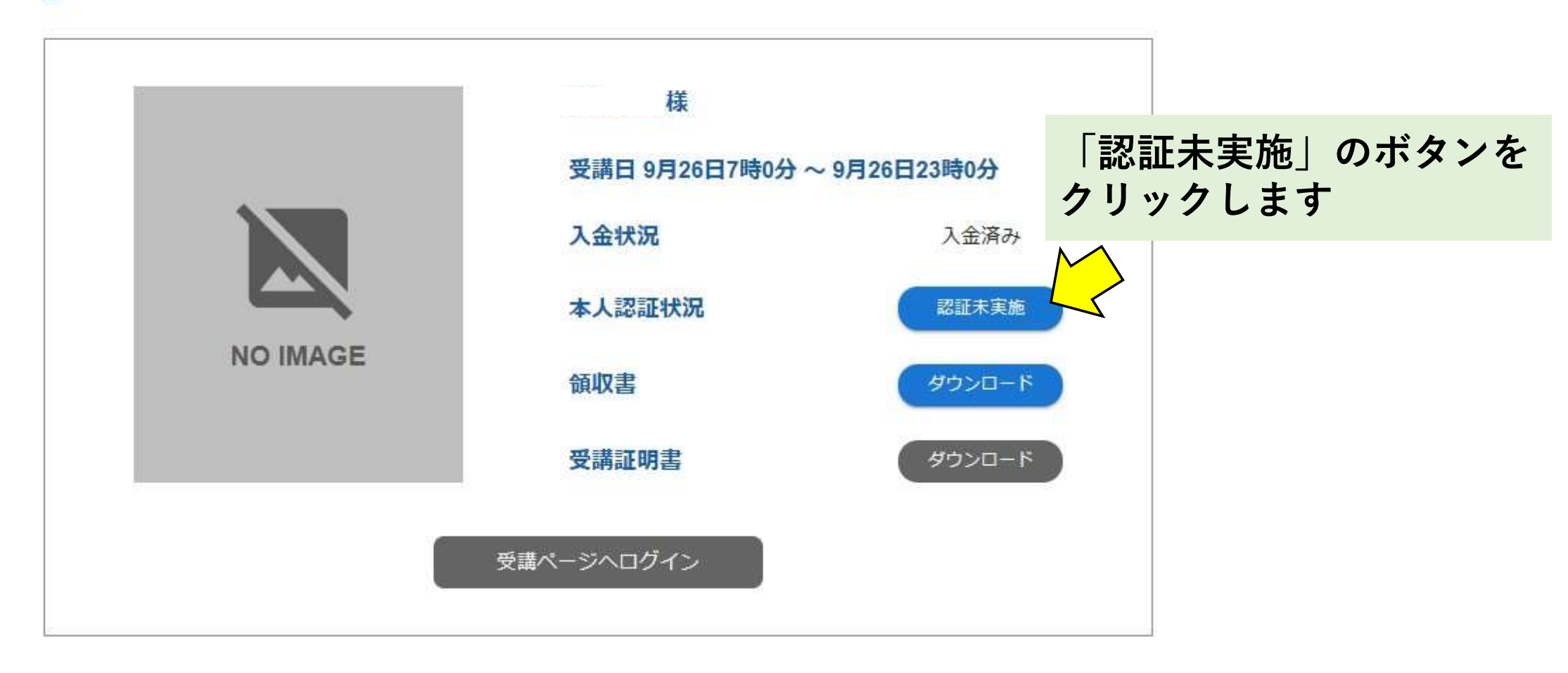

#### ▲人認証の流れ

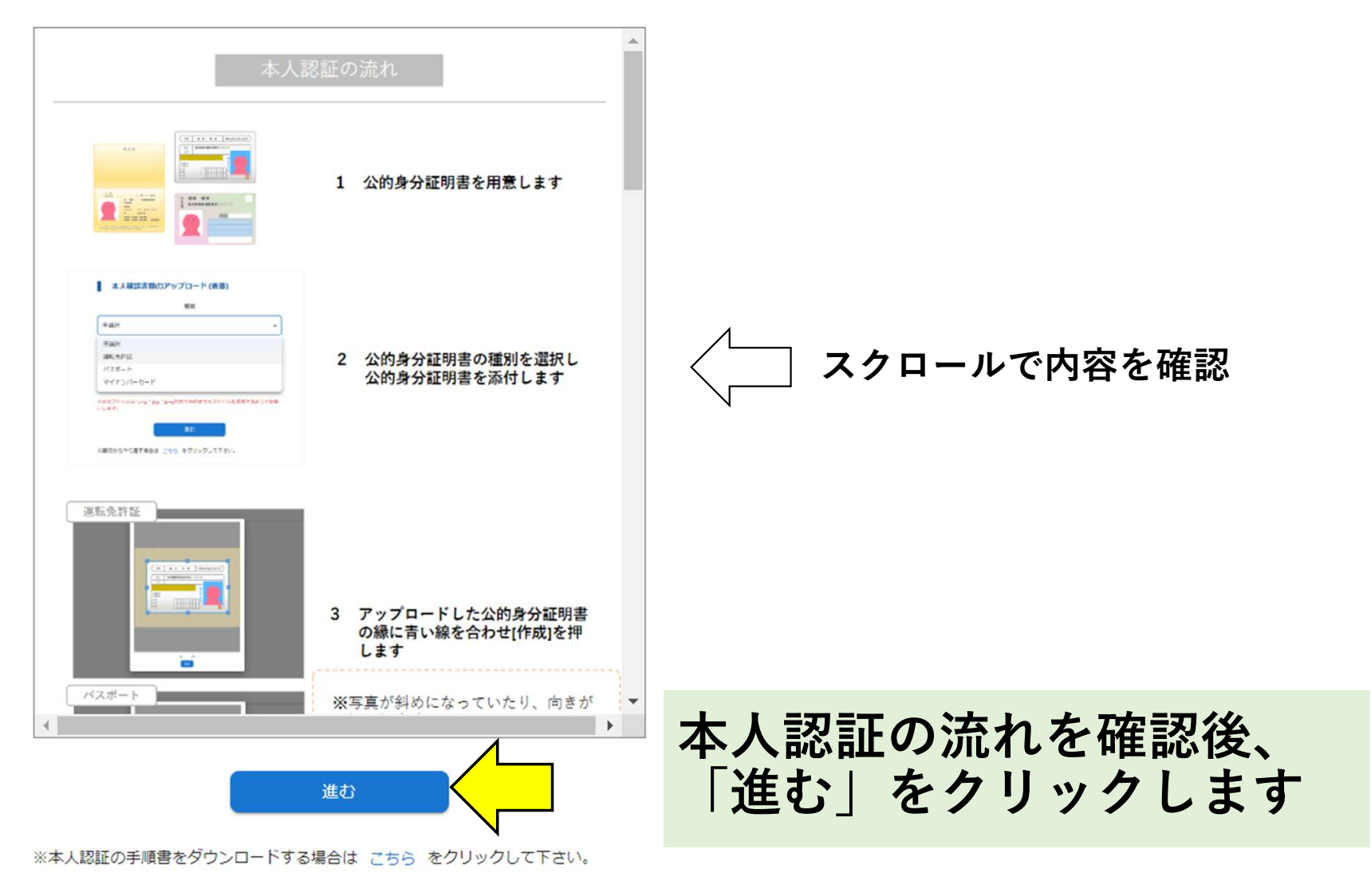

#### 本人確認書類のアップロード(表面)

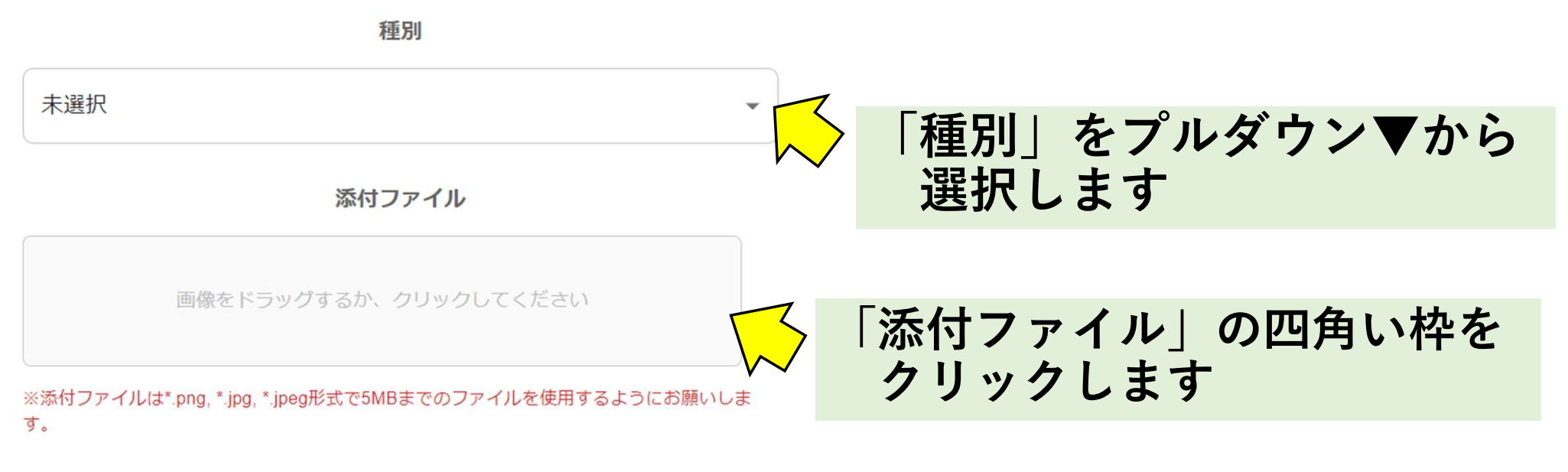

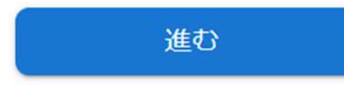

※最初からやり直す場合は こちら をクリックして下さい。

※本人認証の手順書をダウンロードする場合は こちら をクリックして下さい。

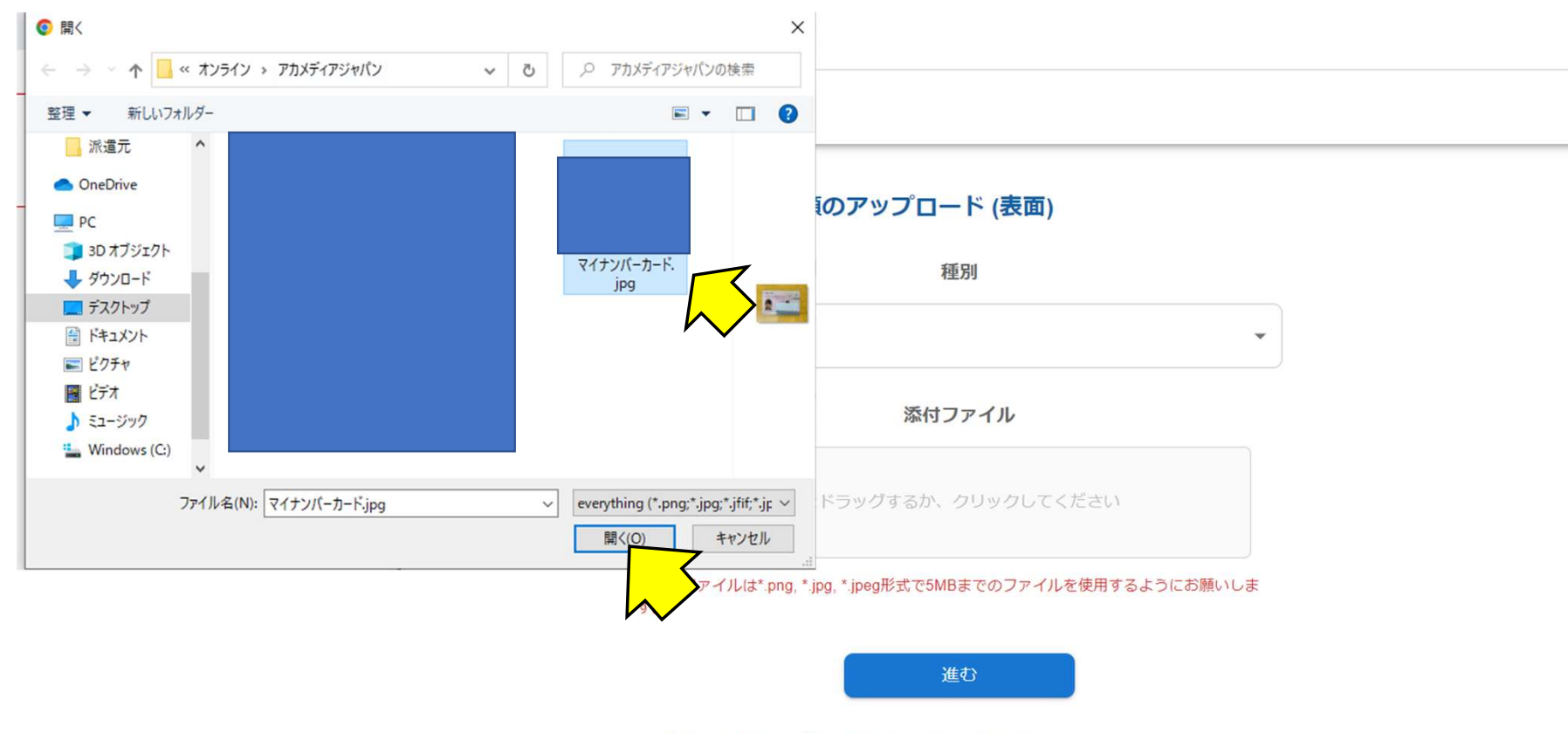

※最初からやり直す場合は こちら をクリックして下さい。

※本人認証の手順書をダウンロードする場合は こちら をクリックして下さい。

## パソコンに保存済みの本人確認書類を選択します ⇒「開く」をクリックします

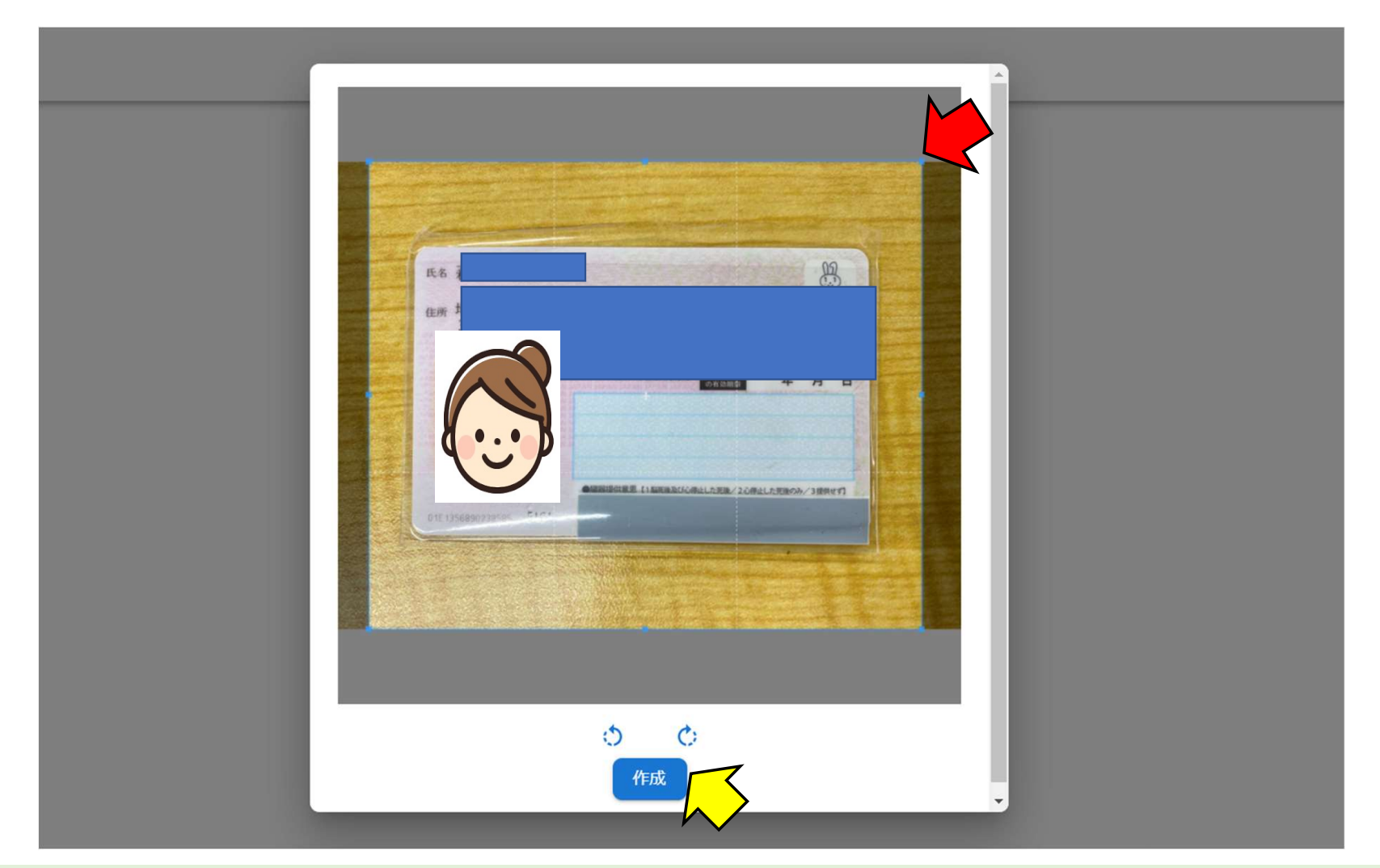

本人確認書類の全体が収まるように、青い枠を調整します ⇒ 作成 をクリックします

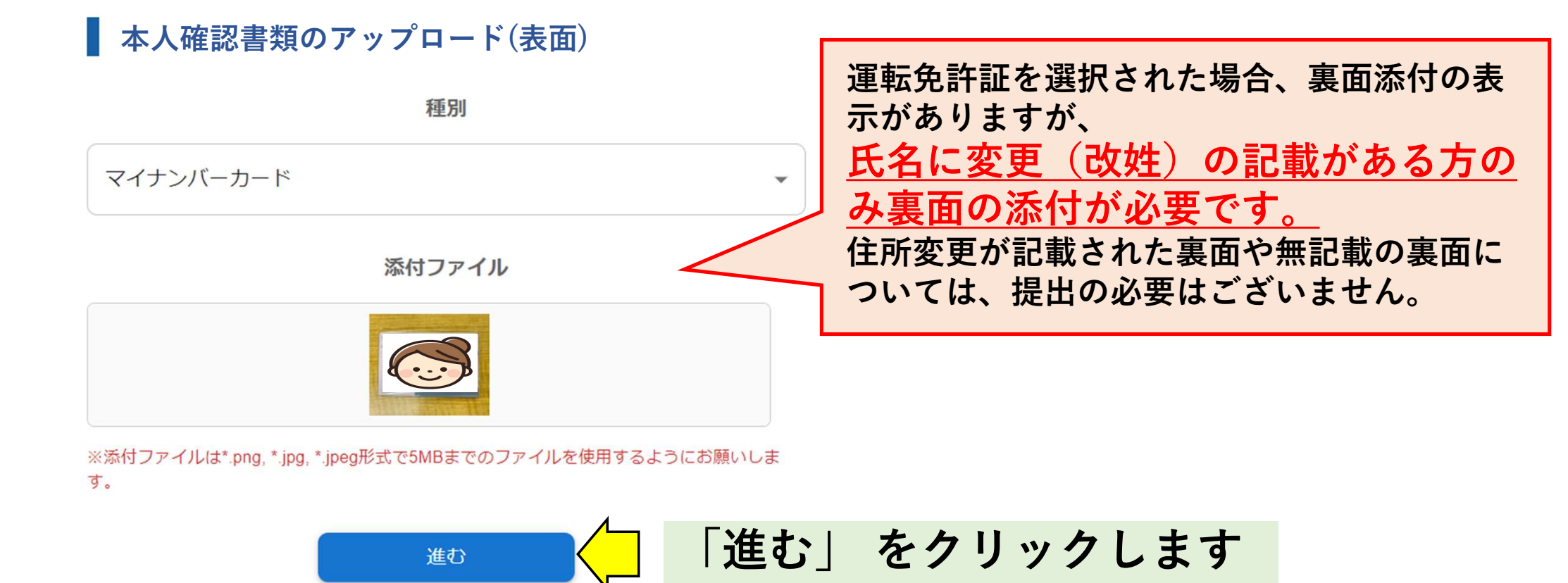

※最初からやり直す場合は こちら をクリックして下さい。

※本人認証の手順書をダウンロードする場合は こちら をクリックして下さい。

## AIによる本人認証

#### ┃ ウェブカメラの選択

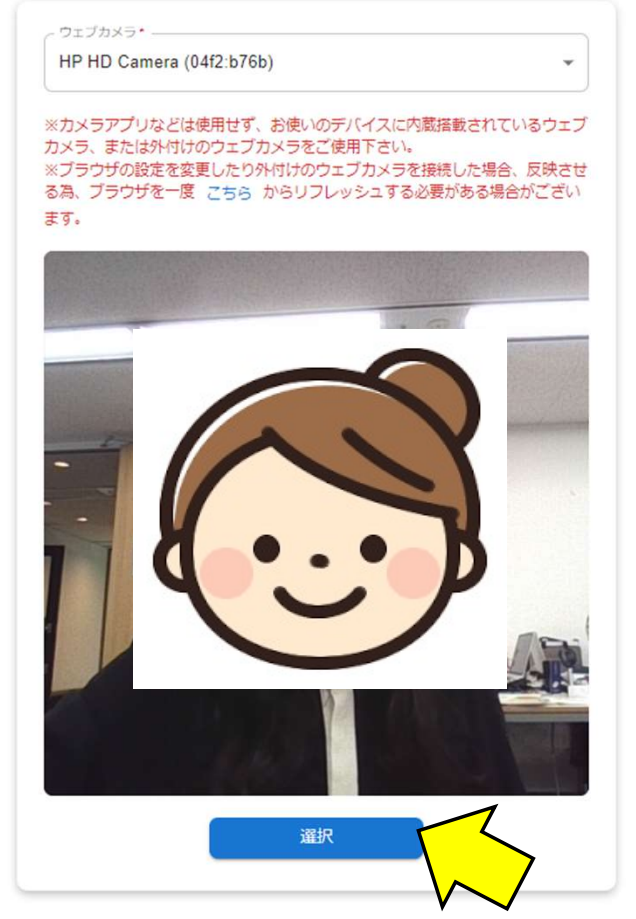

※最初からやり直す場合は こちら をクリックして下さい。
※本人認証の手順書をダウンロードする場合は こちら をクリックして下さい。

### カメラを許可し、自分の顔が カメラに写っていることを確認します ⇒「選択」 をクリックします

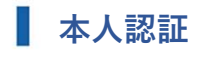

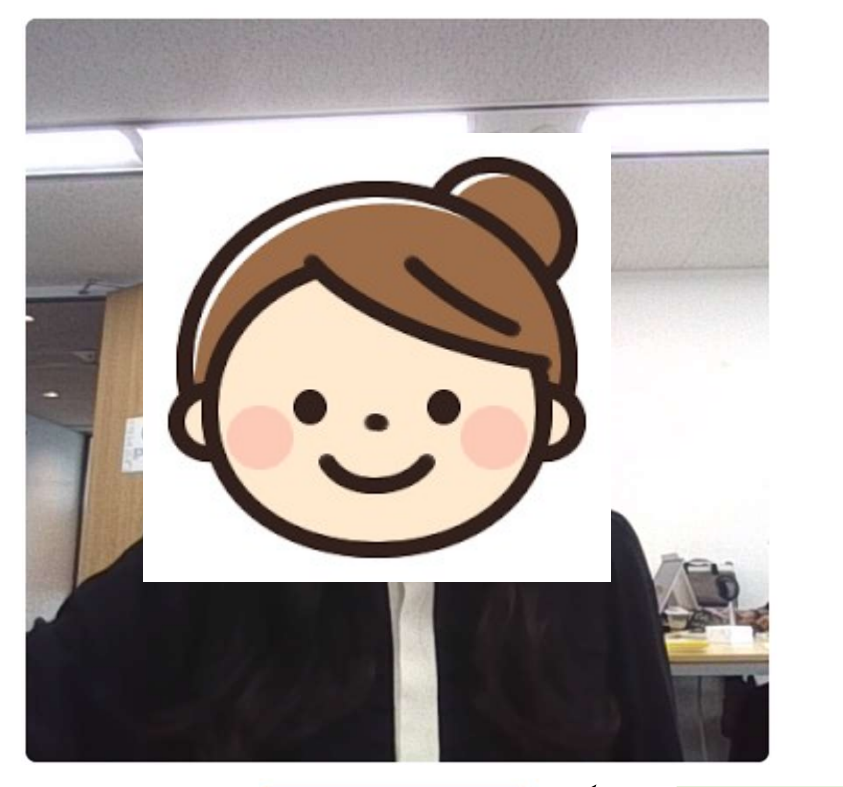

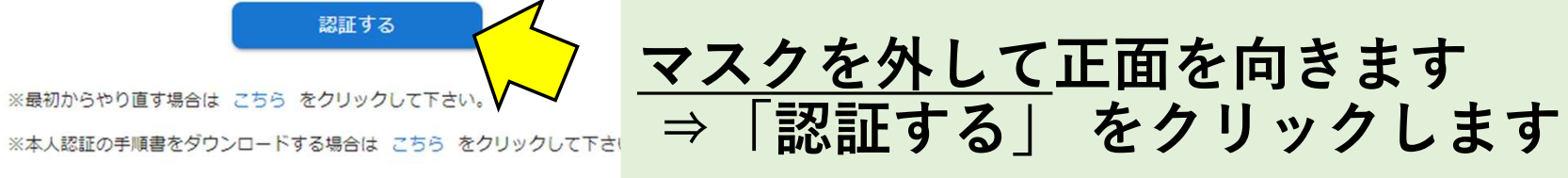

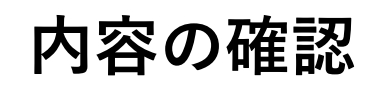

#### 本人認証の内容確認

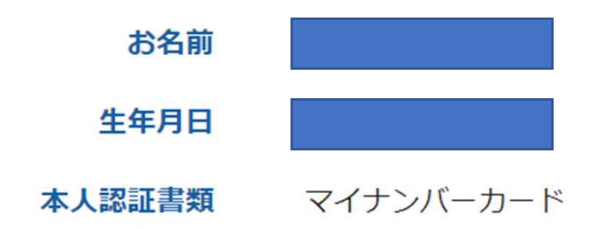

本人画像

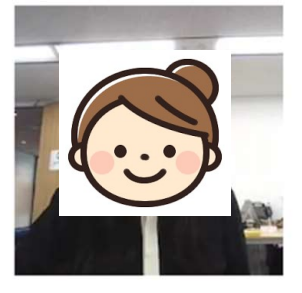

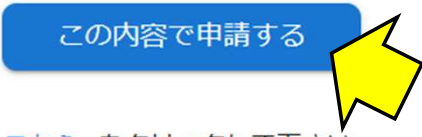

### 内容に間違いがないかを確認します ⇒「この内容で申請する」 をクリックします

※最初からやり直す場合は こちら をクリックして下さい。

※本人認証の手順書をダウンロードする場合は こちら をクリックして下さい。

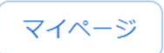

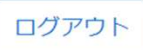

### 本人認証の完了

本人認証が完了しました。

マイページより受講ページに移動して下さい。

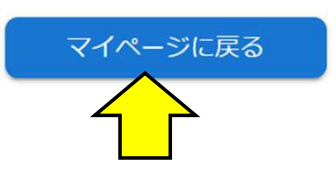

「マイページに戻る」をクリックします

受講ページヘログインをする

## 職業紹介責任者講習 一度ログアウトをする必要があるため、 右上の「ログアウト」をクリックします 山田 テスト様 受講日 3月27日7時0分 ~ 3月27日23時0分 本人認証状況 認証実施済み 受講証明書 ダウンロード 受講ページへログイン 本人認証完了後に顔認証が行われてない為、ログアウト した後に再度ログインして顔認証を行なって下さい。

ログアウト

### ログイン

| ユーザーID* |  |
|---------|--|
| パスワード*  |  |

ログインID・パスワードを入力します

⇒「ログイン」 をクリックします

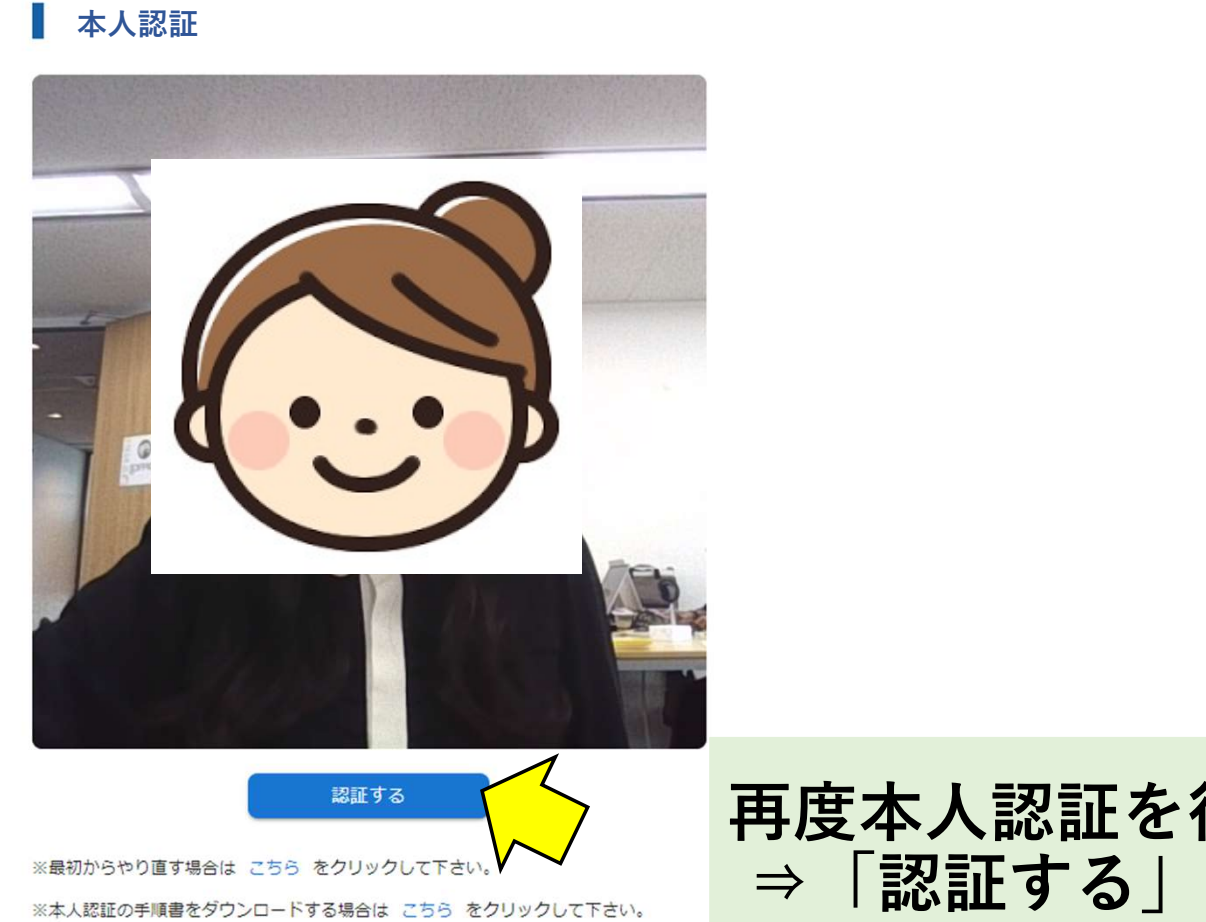

### 再度本人認証を行います ⇒「認証する」 をクリックします

受講ページヘログインをする

### 職業紹介責任者講習

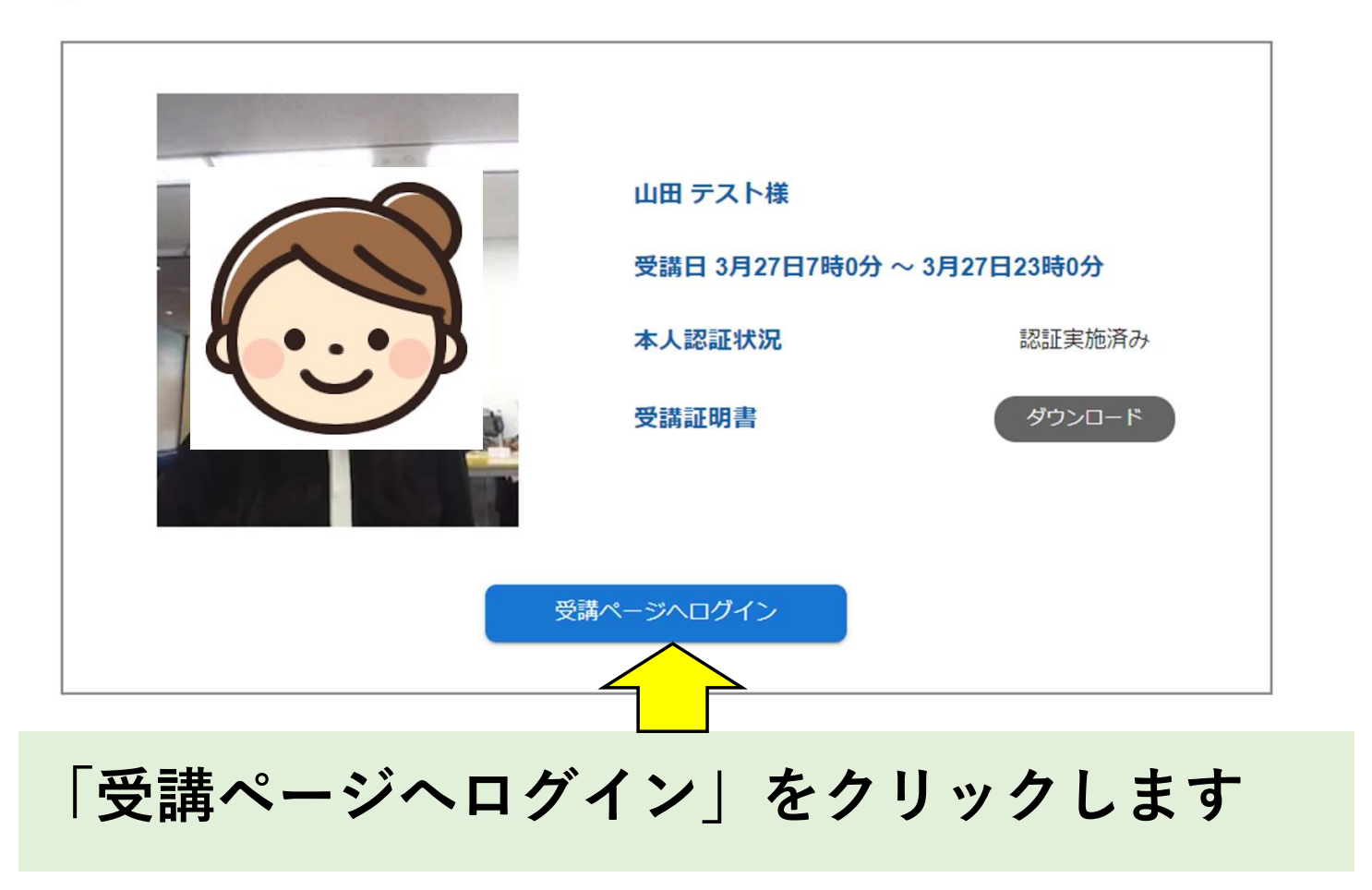

## ログイン完了

ログアウト

| お知らせ一覧 |                      |
|--------|----------------------|
|        |                      |
|        | 現在、表示出来るお知らせはございません。 |

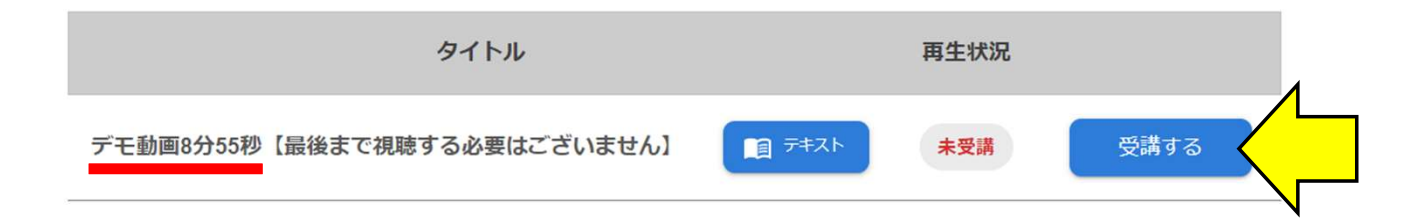

### 受講ページに入ると、ログインが完了となります 受講前にデモ動画を視聴し、本番に向けてネット環境等を整えてください